## Как добавить в ВСД данные о перегрузке

В случае, если продукция из ВСД была доставлена до места назначения с помощью нескольких транспортных средств, данные этих транспортных средств необходимо указать до гашения ВСД.

Для этого необходимо войти на сайт dxbx.ru, во вкладку "Данные" →" ВЕГАИС":

| 🗅 Данные 🛛 🚹       | ~ |
|--------------------|---|
| Накладные          |   |
| Возвраты накладных |   |
| Перемещения        |   |
| Бланки             |   |
| ЕГАИС              |   |
| вегаис 2           |   |
| Непогашенные ВСД   |   |

Все ВСД, где требуется дозаполнение данных можно просмотреть с помощью фильтра "Статус информации о маршруте":

## Ветеринарные сопроводительные документы Получатель Компания получателя Отправитель Дата выработки продукции Дата оформления ВСД . × 🗰 -. Статус документа Статус информации о маршруте Не выбрано 🔻 Требуется дозаполнение 🔻 Дозаполнение не требуется Дата Объём Объём 🌲 🗹 Требуется дозаполнение Форма Стату Отправитель 🗢 Полу ¢ оформления 🗸 Номенклатура ٥ ¢ принятого 🖨 груза документа прием Ожидает обновления в ВЕТИС всд груза

Чтобы указать данные о транспортных средствах, необходимо:

- Открыть входящий ВСД
- Найти внизу страницы блок "Перегрузки"
- Нажать на строку с транспортным средством:

## Перегрузки

| Статус информации о маршруте Требуется дозаполнение |                         |                          |                      |              |                        |                     |                 |              |                |
|-----------------------------------------------------|-------------------------|--------------------------|----------------------|--------------|------------------------|---------------------|-----------------|--------------|----------------|
| Перегрузки                                          |                         | Номер                    | Тип<br>транспорта    | Номер<br>а/м | Номер<br>прицепа       | Номер<br>контейнера | Номер<br>вагона | Имя<br>судна | Номер<br>рейса |
|                                                     | i                       | <b>і</b> 1 Автомобильный |                      |              |                        |                     |                 |              |                |
|                                                     |                         |                          |                      |              |                        |                     |                 |              |                |
| <ul> <li>Погасить полностью</li> </ul>              | 🖋 Погасить с недостачей |                          | 🗙 Отказать в гашении |              | 🖴 Сформировать возврат |                     | Дозаполнено     |              |                |
| 🗲 Назад 🗸 Сохранит                                  | ъ                       | 🗸 Сохра                  | анить и закрыть      | 🗴 🗙 Удали    | ть                     |                     |                 |              |                |

 В открывшемся окне указать номер автомобиля, при необходимости заполнить поля "Номер прицепа" и "Номер контейнера" и нажать на кнопку "Сохранить":

| Номер              | 1                     |
|--------------------|-----------------------|
| Тип транспорта     | Автомобильный         |
| Номер а/м          |                       |
| Номер прицепа      |                       |
| Номер контейнера   |                       |
| 🗲 Назад 🗸 Сохранит | • Сохранить и закрыть |

• Нажать на кнопку "Дозаполнено":

## Перегрузки

| Статус информации о маршруте           | Требуется дозаполнение   |                   |              |                  |                     |                 |              |                |
|----------------------------------------|--------------------------|-------------------|--------------|------------------|---------------------|-----------------|--------------|----------------|
| Перегрузки                             | Номер                    | Тип<br>транспорта | Номер<br>а/м | Номер<br>прицепа | Номер<br>контейнера | Номер<br>вагона | Имя<br>судна | Номер<br>рейса |
|                                        | <b>і</b> 1 Автомобильный |                   |              |                  |                     |                 |              |                |
|                                        |                          |                   |              |                  |                     |                 |              |                |
|                                        |                          |                   |              |                  |                     |                 |              | _              |
| <ul> <li>Погасить полностью</li> </ul> | 🖋 Погасить               | с недостачей      | 🗙 Отказать   | в гашении        | Сформировать        | возврат         | Дозаполнено  |                |
|                                        |                          |                   |              |                  |                     |                 |              |                |
| 🗲 Назад 🗸 Сохранит                     | ь 🗸 Сохр                 | ранить и закрыть  | 🗙 Удали      | ГЬ               |                     |                 |              |                |

Гасить ВСД не обязательно, документ погасится в штатном режиме через сутки после поступления в систему.